# SIEMENS

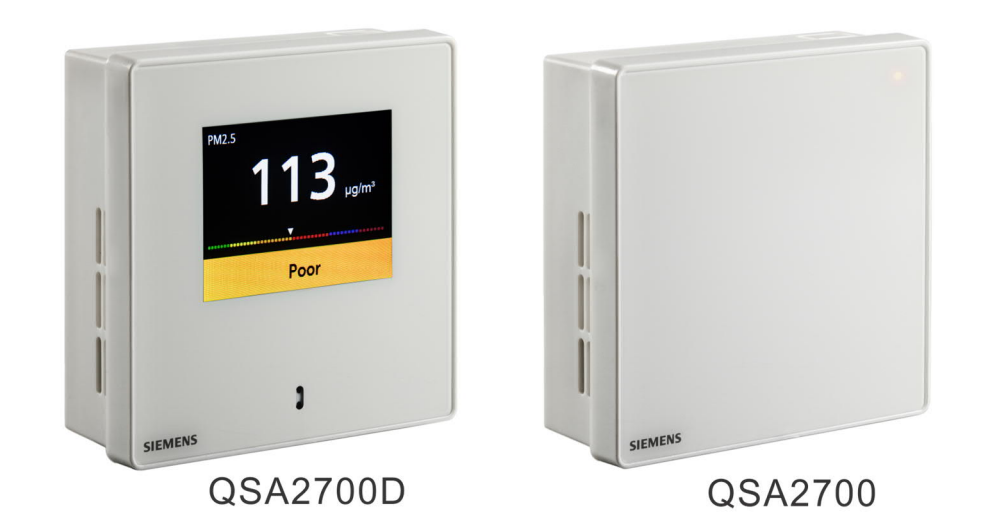

## QSA2700D / QSA2700 / AQS2700

## Fine dust room sensor

**Basic Documentation** 

## Table of Contents

| 1    | About this document                                                         | 5  |
|------|-----------------------------------------------------------------------------|----|
| 1.1  | Revision history                                                            | 5  |
| 1.2  | Reference documents                                                         | 5  |
| 1.3  | Before you start                                                            | 5  |
| 2    | Product overview                                                            | 7  |
| 2.1  | Type summary                                                                | 7  |
| 2.2  | Contents of QSA2700D and QSA2700                                            | 7  |
| 2.3  | Features                                                                    | 7  |
| 2.4  | Device overview                                                             | 8  |
| 2.5  | Normal display overview of QSA2700D                                         | 9  |
| 3    | Installation                                                                | 10 |
| 3.1  | Mounting requirements                                                       | 10 |
| 3.2  | Wiring                                                                      | 11 |
| 3.3  | Installation                                                                | 12 |
| 4    | Configurations                                                              | 14 |
| 4.1  | Modbus configuration parameters                                             | 14 |
| 4.2  | Modbus registers (Software version 1.2.12)                                  | 14 |
| 4.3  | Modbus registers (Software version 1.3.13)                                  | 15 |
| 4.4  | Push button configuration (QSA2700)                                         | 18 |
|      | 4.4.1 On-event addressing (Climatix <sup>™</sup> controllers configuration) | 18 |
|      | 4.4.2 Reset Modbus parameter                                                | 19 |
| 4.5  | LED colors and patterns (QSA2700)                                           | 19 |
| 4.6  | Initial setup (QSA2700D)                                                    | 19 |
| 4.7  | Change settings                                                             | 21 |
|      | 4.7.1 Change language (QSA2700D)                                            | 21 |
|      | 4.7.2 Change Air Quality Index class (QSA2700D)                             | 22 |
|      | 4.7.3 Change display format (QSA2700D)                                      | 23 |
|      | 4.7.4 Change theme (QSA2700D)                                               | 25 |
| 4.8  | Analog output range selection (QSA2700D)                                    | 25 |
| 4.9  | Modbus configuration (QSA2700D)                                             | 26 |
|      | 4.9.1 Modify Modbus settings (QSA2700D)                                     | 28 |
| 5    | Technical data                                                              | 31 |
| 5.1  | Power supply                                                                | 31 |
| 5.2  | Functional data for PM2.5                                                   | 31 |
| 5.3  | Functional data for PM10                                                    | 31 |
| 5.4  | Connections                                                                 | 31 |
| 5.5  | Housing protection class                                                    | 31 |
| 5.6  | Operation conditions                                                        | 32 |
| 5.7  | Storage and transportation conditions                                       | 32 |
| 5.8  | Standards                                                                   | 32 |
| 5.9  | General data                                                                | 32 |
| 5.10 | Display (QSA2700D)                                                          | 32 |

| 6   | Maintenance                 | 33 |
|-----|-----------------------------|----|
| 6.1 | Replacing AQS2700           | 33 |
| 6.2 | Proximity sensor (QSA2700D) | 34 |
| 6.3 | Troubleshooting             | 35 |
| 6.4 | Disposal                    | 35 |
| 7   | Air Quality Index classes   | 36 |
| 8   | Standard compliance         | 37 |
| 9   | Appendices                  | 38 |
| 9.1 | Cyber security disclaimer   | 38 |

## 1 About this document

#### 1.1 Revision history

| Edition | Date    | Changes                              | Se  | ction                         |
|---------|---------|--------------------------------------|-----|-------------------------------|
| С       | 2019-03 | Add information about "Modify Modbus | •   | Normal display overview       |
|         |         | settings"                            | •   | Modbus register               |
|         |         |                                      | •   | Push button configuration     |
|         |         |                                      | •   | Change display value          |
|         |         |                                      | •   | Change theme                  |
|         |         |                                      | •   | Analog output range selection |
|         |         |                                      | •   | Modbus configuration          |
|         |         |                                      | •   | Modify Modbus settings        |
| b       | 2018-01 | Frequency                            | Тес | chnical data                  |
| а       | 2017-12 | First version.                       | All |                               |

#### 1.2 Reference documents

| Ref. | Document title        | Document number |
|------|-----------------------|-----------------|
| 1    | Mounting instructions | A6V11160930     |
| 2    | Datasheet             | A6V11160938     |

You can download the above documents at <u>http://siemens.com/bt/download;</u> Simply search by document numbers.

### 1.3 Before you start

This document may be duplicated and distributed only with the expressed permission of Siemens Switzerland Ltd.

Quality assurance

Copyright

These documents were prepared with great care.

- The content of all documents is checked at regular intervals.
- All necessary corrections are included in subsequent versions.
- Documents are automatically amended as a consequence of modifications and corrections to the products described.

Please make sure that you are aware of the latest document revision date.

If you find any lack of clarity while using this document, or if you have any criticisms or suggestions, please contact your local point of contact (POC) at the nearest branch office. Addresses for Siemens RCs are available at <a href="http://www.siemens.com/sbt">www.siemens.com/sbt</a>.

#### Markups

marking

Conventions for text

#### Special markups are indicated in the document as follows:

| •        | Numbered lists and instructions with an operation sequence |
|----------|------------------------------------------------------------|
| 1.<br>2. | Procedures must be performed in the specified order.       |
| [→ X]    | Reference to a page number                                 |

#### Symbol identifications

| This is the symbol for hazard. It warns you of <b>Risks of injury.</b> Comply with all measures designated by this symbol to prevent injury or death. |
|----------------------------------------------------------------------------------------------------|

| !                                   | NOTICE                                                                                                    |
|-------------------------------------|----------------------------------------------------------------------------------------------------|
|                                     | This symbol identifies an important notice that you should be aware of when you are using the product.                                                                                                    |
| Document use/ request to the reader | Before using products from Siemens Switzerland Ltd., it is important that you read the documents supplied with or ordered at the same time as the products (equipment, applications, tools, and so on) carefully and in full. |
|                                     | Before you get started, make sure you have an internet connection, a valid Email address and a smartphone in hand.                                                                                                    |
|                                     | Additional information on products and applications is available:                                                                                                    |
|                                     | <ul> <li>From your Siemens branch office <u>www.siemens.com/sbt</u> or at your system suppliers.</li> </ul>                                                                                                    |
|                                     | • From the support team at headquarters <u>fieldsupport-zug.ch.sbt@siemens.com</u> if no local POC is available.                                                                                                    |
|                                     | Siemens assumes no liability to the extent allowed under the law for any losses resulting from a failure to comply with the aforementioned points or for the                                                                  |

improper compliance of the same.

## 2 Product overview

The fine dust room sensor is designed to measure and transmit indoor concentrations of PM2.5 and PM10. This wall-mounted product has variants with or without displays and can connect directly to Siemens BT controllers as well as many third party controllers via voltage output or Modbus.

## 2.1 Type summary

| Туре     | Order number | Description                                                        | Display                                                                          |
|----------|--------------|--------------------------------------------------------------------|----------------------------------------------------------------------------------|
| QSA2700  | S55720-S457  | Room sensor for detection of PM2.5 and PM10                        | 3-color LED service indication                                                   |
| QSA2700D | S55720-S458  | Room sensor with LCD<br>display for detection of<br>PM2.5 and PM10 | 2.4-inch color LCD screen for<br>PM2.5 values, Air Quality Index,<br>and service |
| AQS2700  | S55720-S459  | Sensor module for replacement                                      |                                                                                  |

### 2.2 Contents of QSA2700D and QSA2700

| Items                  | Quantity |
|------------------------|----------|
| Fine dust sensor       | 1        |
| Plastic mounting plate | 1        |
| Screws                 | 2 pcs    |
| Mounting instructions  | 1        |

### 2.3 Features

The fine dust room sensor is designed to measure and transmit indoor concentrations of PM2.5 and PM10.

- 0...10 V and Modbus output
- Configurable Modbus parameters
- Quick configuration (on-event addressing) with Siemens Climatix<sup>™</sup> controller
- QSA2700:
  - 3-color LED service indication
- QSA2700D:
  - 2.4-inch color LCD screen for PM2.5 & PM10 values, and AQI indication
  - Energy efficient mode: The screen is off if no obstacle is in front of the sensor (within 1 m for several minutes)
  - Micro USB DC 5V for display
  - 4 selectable languages: English, Chinese (default), German, French
  - 3 selectable Air Quality Index classes

### 2.4 Device overview

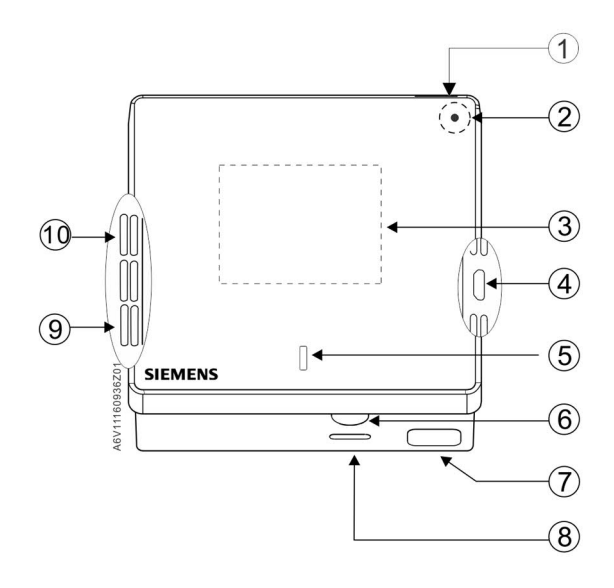

| 1                 | Hole for wiring (top) for surface mounting           |
|-------------------|------------------------------------------------------|
| 2 [QSA2700 only]  | LED                                                  |
| 3 [QSA2700D only] | LCD display                                          |
| 4                 | • (power supply for display only)                    |
| 5 [QSA2700D only] | Proximity sensor                                     |
| 6                 | Push button                                          |
| 7                 | Hole for wiring (bottom) for surface mounting        |
| 8                 | Hole for attaching the mounting plate to the housing |
| 9                 | Air outlet                                           |
| 10                | Air inlet                                            |

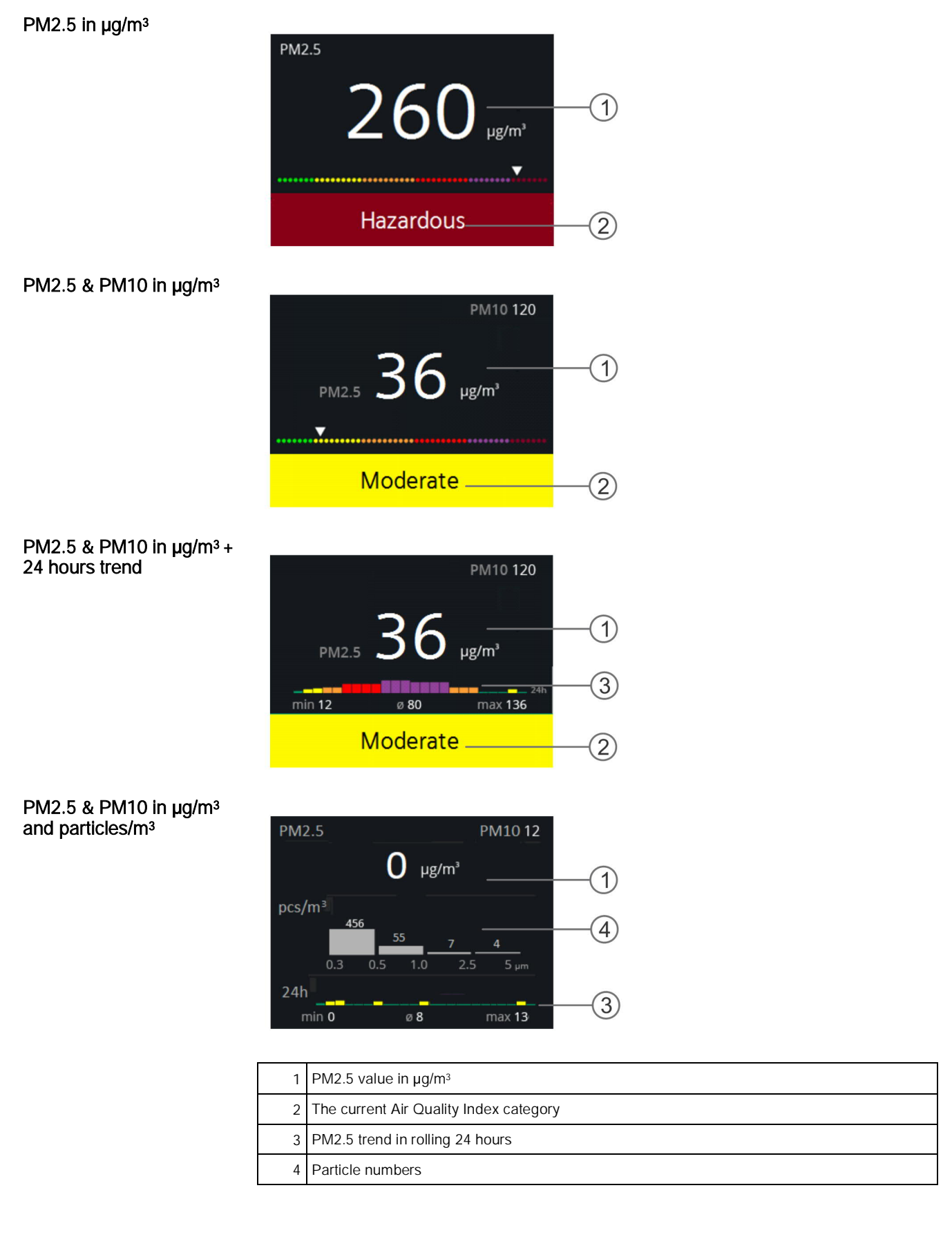

### 2.5 Normal display overview of QSA2700D

## 3 Installation

#### 3.1 Mounting requirements

#### Mounting position

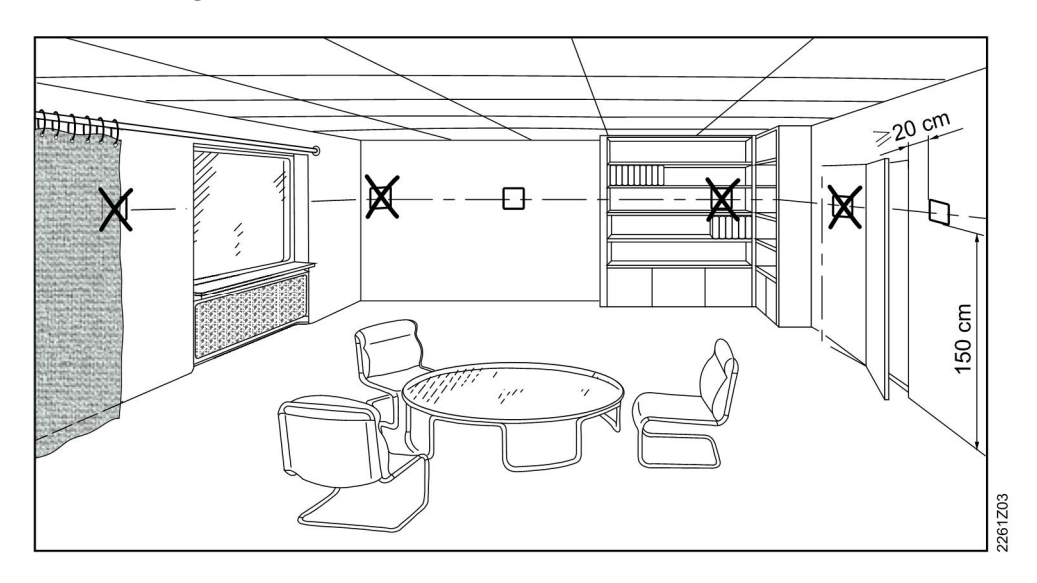

- The sensor is suitable for conduit box mounting, dry wall mounting (with mounting hole for wires concealed) and surface mounting.
- The recommended height is 1.2-1.5 m above the floor, especially for type with display.
- Do not mount the sensor in recesses, shelves, behind curtains or doors, or above heat sources.
- Avoid direct solar radiation.
- Seal the conduit box or the installation tube if any, as air currents can affect sensor readings.
- Make sure ambient conditions are within 0...50 °C and 5...95% r.h. (no condensation).
- Do not mount device in places full of oil smog, e.g. in a kitchen.
- Peel off the protective film on air inlet and air outlet before using.
- The air inlet and outlet must be free of any blockage, particularly the floc type of dirt.

| ! | NOTICE                                                                                                    |
|---|----------------------------------------------------------------------------------------------------|
|   | High concentrations of cigarette/oil smog in, for example, smoking rooms, may affect the optical components inside the sensors. We highly recommend replacing the sensor module at the latest annually in such environments. |

| ! | NOTICE                                                                                                    |
|---|----------------------------------------------------------------------------------------------------|
|   | Ultrasonic humidifiers can create fine dust from unpurified water that can distort sensor readings. Do not use in spaces with PM2.5 controlled ventilation. |

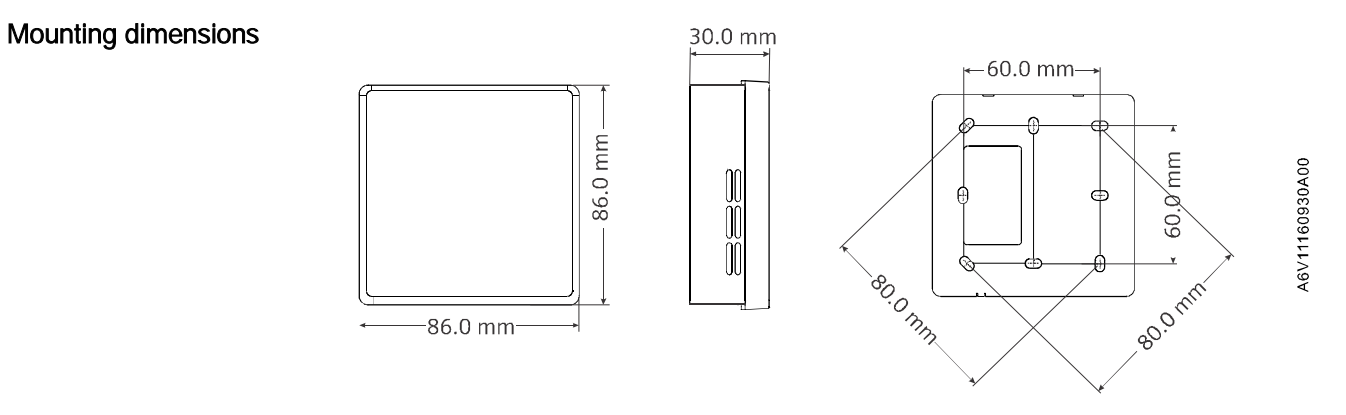

#### Mounting tools

- Wire stripper
- Screw driver
- Pencil, level & drill (for dry wall mounting and surface mounting only)

#### Wire specification

| Wires for     | Specifications                          |  |
|---------------|-----------------------------------------|--|
| Power supply  | 0.4 to 1.5 mm <sup>2</sup>              |  |
| Analog output | 0.4 to 1.5 mm <sup>2</sup>              |  |
| Modbus output | Twisted pair 0.4 to 1.5 mm <sup>2</sup> |  |
|               | Length <600m                            |  |

### 3.2 Wiring

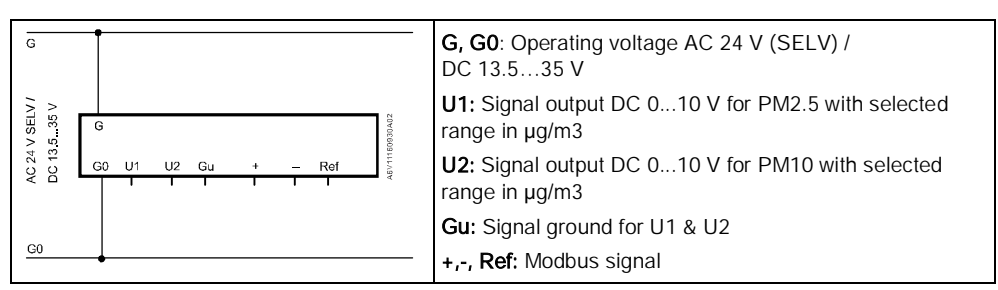

#### 3.3 Installation

1. Separate the housing from the mounting plate using a screw driver.

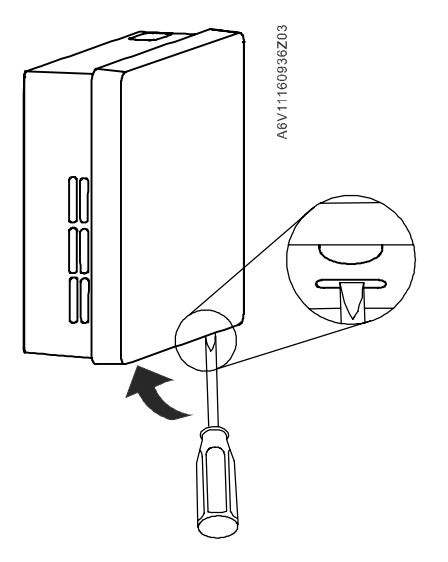

 Screw and fix the mounting plate on a conduit box (Conduit box mounting), or on a wall (Dry wall mounting if there is a mounting hole and the wires are concealed in the hole; Surface mounting if there is no mounting hole).

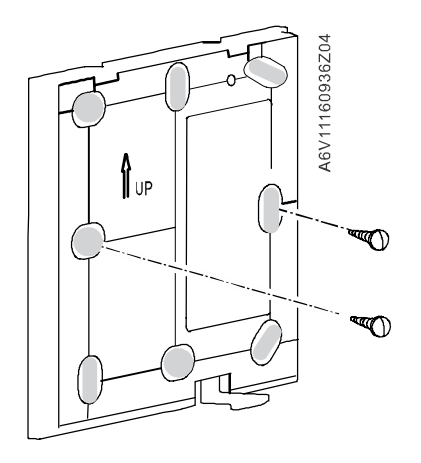

**3.** Connect and screw wires correctly to the terminal. For surface mounting, you must break out the wiring hole at the top or bottom first.

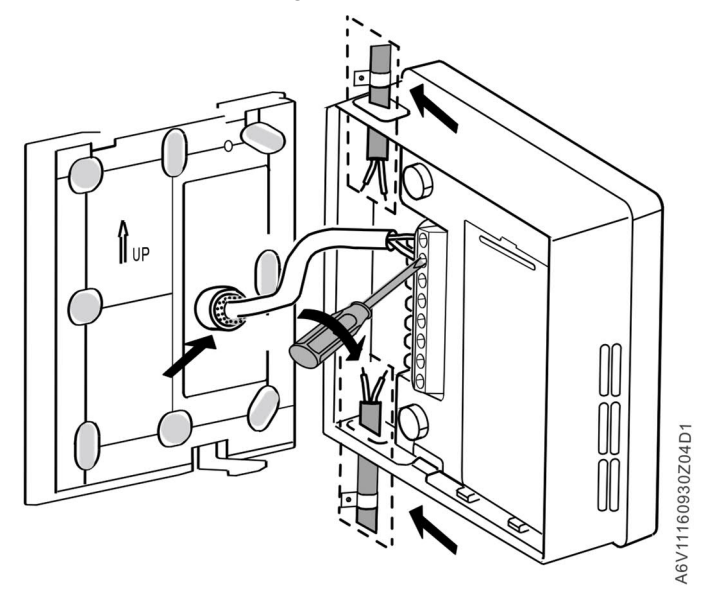

**4.** Attach the housing to the mounting plate at the top and then snap on the housing at the bottom.

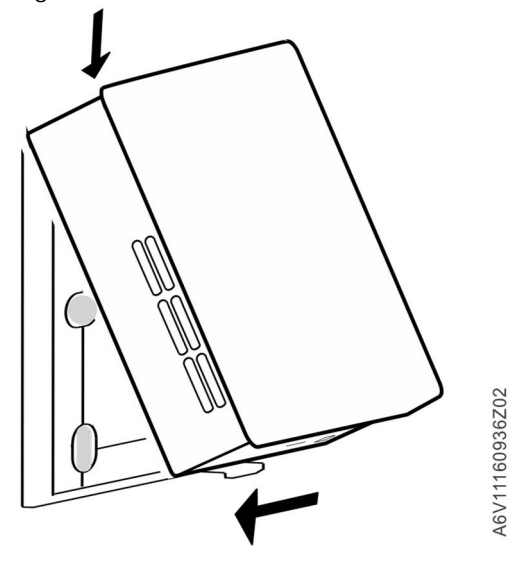

## 4 Configurations

#### 4.1 Modbus configuration parameters

The sensor is a Modbus (RS485) slave device, configurable via a Modbus master.

|              | Name                | Range / Enumeration                                      | Default |
|--------------|---------------------|----------------------------------------------------------|---------|
| Configurable | Address             | 1247                                                     | 1       |
|              | Baud rate (bps)     | 1 = 9600 / 2 = 19200/<br>3 = 38400 / 4 = 57600           | 19200   |
|              | Transmission format | 0 = 1-8-E-1 / 1 = 1-8-O-1 /<br>2 = 1-8-N-1 / 3 = 1-8-N-2 | 0       |
| Basic        | Parity              | Even / Odd / No                                          | Even    |
|              | Stop bits           | 1/2                                                      | 1       |
|              | Connection          | <= 32pcs/line                                            |         |
|              | Data                | 8 bits (0-255)                                           |         |
|              | Identity            | Slave                                                    |         |
|              | Cable length        | <600m                                                    |         |

## 4.2 Modbus registers (Software version 1.2.12)

The following Modbus registers are used in software version 1.2.12 and previous.

| Holding<br>Register<br>(16-bit)<br>No. | Name                  | Description                                                             | Default | R/W |
|----------------------------------------|-----------------------|-------------------------------------------------------------------------|---------|-----|
| 257                                    | PM2.5 value           | Range: 0500                                                             |         | R   |
| 258                                    | PM10 value            | Range: 0500                                                             |         | R   |
| 260                                    | Sensor working status | 0: Normal;<br>1: Replace sensor<br>module;<br>2: Communication<br>error |         | R   |
| 296                                    | Software version      | Major version                                                           |         | R   |
| 297                                    | Software version      | Minor version                                                           |         | R   |
| 298                                    | Software version      | Build version                                                           |         | R   |

| Holding<br>Register<br>(16-bit)<br>No. | Name                                                               | Description                                                   | Default | R/W   |
|----------------------------------------|--------------------------------------------------------------------|---------------------------------------------------------------|---------|-------|
| 764                                    | Modbus address                                                     | 1247                                                          | 1       | R / W |
| 765                                    | Baud rate                                                          | 1= 9600bps;<br>2 = 19200bps;<br>3 = 38400bps;<br>4 = 57600bps | 2       | R / W |
| 766                                    | Transmission format (start bit<br>– data bits – parity – stop bit) | 0 = 1-8-E-1;<br>1 = 1-8-O-1;<br>2 = 1-8-N-1;<br>3 = 1-8-N-2   | 0       | R / W |
| 768                                    | Bus configuration command                                          | 0 = Ready;<br>1 = Load;<br>2 = Discard                        | 0       | R / W |

#### Remarks:

- The register number is counted from 1.
- Register number 768 (Bus configuration command) is for Climatix<sup>™</sup> on-event addressing configuration.
- Software version format: major version is 1 byte, minor version is 1 byte and build version is 2 bytes, such as [2.01.33] = 0x02010021.

### 4.3 Modbus registers (Software version 1.3.13)

The following Modbus registers are used in software version 1.3.13 and later.

| Holding<br>Register<br>(16-bit) No. | Name                                                         | Description                                            | Default | R/W |
|-------------------------------------|--------------------------------------------------------------|--------------------------------------------------------|---------|-----|
| 9                                   | PM2.5 value                                                  | Range: 0500                                            |         | R   |
| 10                                  | PM2.5 reliablility                                           | 0: No error;<br>1: Bad reliability or<br>not available |         | R   |
| 11                                  | PM10 value                                                   | Range: 0500                                            |         | R   |
| 12                                  | PM10 reliablility                                            | 0: No error;<br>1: Bad reliability or<br>not available |         | R   |
| 201                                 | PM2.5 (µg/m <sup>3</sup> ): Min. value<br>in rolling 24hours |                                                        |         | R   |
| 202                                 | PM2.5 (µg/m³): Average value in rolling 24hours              |                                                        |         | R   |
| 203                                 | PM2.5 (µg/m <sup>3</sup> ): Max. value<br>in rolling 24hours |                                                        |         | R   |
| 204                                 | Number of particles<br>PM0.3PM0.5                            | In pcs for particle<br>size between<br>0.30.5 micron   |         | R   |
| 205                                 | Number of particles<br>PM0.5PM1.0                            | In pcs for particle<br>size between<br>0.51.0 micron   |         | R   |

| Holding<br>Register<br>(16-bit) No. | Name                                                                                  | Description                                                                                                    | Default | R/W   |
|-------------------------------------|---------------------------------------------------------------------------------------|----------------------------------------------------------------------------------------------------|---------|-------|
| 206                                 | Number of particles<br>PM1.0PM2.5                                                     | In pcs for particle<br>size between<br>1.02.5 micron                                                                              |         | R     |
| 207                                 | Number of particles<br>PM2.5PM5.0                                                     | In pcs for particle<br>size between<br>2.55.0 micron                                                                              |         | R     |
| 209                                 | Sensor working status                                                                 | 0: Normal;<br>1: Replace sensor<br>module;<br>2: Communication<br>error                                                           |         | R     |
| 216                                 | Analog output range                                                                   | 0: 0500 µg/m <sup>3</sup><br>(default);<br>1: 0300 µg/m <sup>3</sup> ;<br>2: 0100 µg/m <sup>3</sup> ;<br>3: 050 µg/m <sup>3</sup> | 0       | R / W |
| 217                                 | Temperature value via bus                                                             | -40120 °C<br>Resolution<br>increment is 1 °C                                                                                      |         | R / W |
| 218                                 | Relative humidity value via<br>bus                                                    | 0100 %<br>Resolution<br>increment is 1 ℃                                                                                          |         | R/W   |
| 219                                 | Data receiving interval via<br>bus (in min) for<br>temperature & relative<br>humidity | 160 (min)                                                                                                    | 20      | R/W   |
| 221                                 | Enable temperature and relative humidity display via bus                              | 0: disable (default);<br>1: enable                                                                                                | 0       | R/W   |
| 1286                                | Software version                                                                      | Major and minor version                                                                                                    |         | R     |
| 1287                                | Software version                                                                      | Build version                                                                                                    |         | R     |
| 764                                 | Modbus address                                                                        | 1247                                                                                                    | 1       | R/W   |
| 765                                 | Baud rate                                                                             | 1= 9600bps;<br>2 = 19200bps;<br>3 = 38400bps;<br>4 = 57600bps                                                                     | 2       | R/W   |
| 766                                 | Transmission format (start<br>bit – data bits – parity –<br>stop bit)                 | 0 = 1-8-E-1;<br>1 = 1-8-O-1;<br>2 = 1-8-N-1;<br>3 = 1-8-N-2                                                                       | 0       | R/W   |
| 768                                 | Bus configuration command                                                             | 0 = Ready;<br>1 = Load;<br>2 = Discard                                                                                            | 0       | R/W   |

#### Remarks:

- The register number is counted from 1.
- The precondition for valid displays of temperature (register 217) and r.h. (register 218) is as below:
  - Register 221 is enabled.
  - Display value "PM2.5 & PM10 in  $\mu$ g/m<sup>3</sup>" is selected as display format.
  - Register values are transmitted from the master.
- In the case of a multiple writing command from the master with invalid values, the sensor rejects the command with an error notice. The register values remain unchanged.
- Bus configuration command (768) is for on-event addressing only.
- Software version format: major version is 1 byte, minor version is 1 byte and build version is 2 bytes, such as [2.01.33] = 0x02010021.

## 4.4 Push button configuration (QSA2700)

#### 4.4.1 On-event addressing (Climatix<sup>™</sup> controllers configuration)

On-event addressing is a rapid configuration approach working together with Siemens Climatix<sup>™</sup> controllers.

The sensor is wired and connected to the Climatix ™ controller via Modbus.

Enter addressing mode and configuration workflow via push button

| Press the button for | LED                                | Action                                            | More details                                                                                                    |
|----------------------|------------------------------------|---------------------------------------------------|----------------------------------------------------------------------------------------------------|
| 15 s                 | Constant red                       | Press and hold the button                         |                                                                                                    |
| 510 s                | LED off                            | Release the button                                | Entering the addressing mode, LED flashes yellow for 30 s.                                                                   |
|                      |                                    |                                                   | • Address is set to 246 temporarily.                                                                                         |
|                      |                                    |                                                   | Communication is established<br>automatically when:                                                                          |
|                      |                                    |                                                   | • Baud rate is 19200 (default).                                                                                              |
|                      |                                    |                                                   | • Format is 1-8-E-1 (default).                                                                                               |
|                      |                                    |                                                   | • Address is 246.                                                                                                    |
|                      |                                    |                                                   | Then:                                                                                                    |
|                      |                                    |                                                   | <ul> <li>Master writes the Modbus<br/>parameters.</li> </ul>                                                                 |
|                      |                                    |                                                   | <ul> <li>Master writes "1" into register<br/>4x0768 ("Bus configuration<br/>command") to activate the<br/>change.</li> </ul> |
|                      |                                    |                                                   | After a successful pairing, the LED<br>flashes green for 60 s, then turns to<br>permanent green.                             |
|                      |                                    |                                                   | Otherwise, the LED turns back to its original state.                                                                         |
|                      | LED flashes<br>yellow for<br>030 s | Short press the button to fix the address to 246. | If the LED is flashing, a short press of the push button fixes the address to 246.                                           |
|                      |                                    |                                                   | The LED is off for 2 s, then turns yellow for 2 s and then turns to permanent green.                                         |
|                      |                                    |                                                   | The address is 246.                                                                                                    |
|                      |                                    |                                                   | Further configuration should be<br>carried out from controller side.                                                         |

#### 4.4.2 Reset Modbus parameter

Reset Modbus settings or cancel resetting

| Press the<br>button for | LED                           | Action                                                                        | More details                                                                                                    |
|-------------------------|-------------------------------|-------------------------------------------------------------------------------|----------------------------------------------------------------------------------------------------|
| 15 s                    | Constant red                  | Press and hold the button                                                     |                                                                                                    |
| 510 s                   | LED off                       | Press and hold the button                                                     |                                                                                                    |
| 1013 s                  | Flash yellow                  | Reset Modbus setting to factory default if releasing the button <sup>1)</sup> | Release the button while the LED still<br>flashes yellow. LED keeps flashing<br>yellow for 3 s. then turns red for 1 s.<br>The reset is completed. LED turns to<br>permanent yellow. |
| >13 s                   | Returns to the initial status | Cancel resetting if releasing the button                                      | Release after 13 s, resetting is cancelled.                                                                                                    |

#### Remark:

<sup>1)</sup> Only Modbus address, baud rate and transmission format are reset to factory default.

## 4.5 LED colors and patterns (QSA2700)

| Color        | Pattern                              | Description                                    |
|--------------|--------------------------------------|------------------------------------------------|
| Green        | Permanently on                       | Working properly, Modbus configured            |
| Yellow       | Permanently on                       | Working properly, Modbus with factory settings |
| Red          | Permanently on                       | Error 1, replace sensor module                 |
| Red          | Flashing (0.5 s on / 0. 5 s off)     | Error 2, communication error                   |
| Red / yellow | Flashing (0.5 s red / 0. 5 s yellow) | Possible inaccurate measurement                |

#### 4.6 Initial setup (QSA2700D)

In the following steps:

- short press means short press the push button
- *long press* (>2 s) means *long press* the push button (2...10 s)

| Step | Description                                                                                                    | Picture                                                                                                    |
|------|----------------------------------------------------------------------------------------------------|----------------------------------------------------------------------------------------------------|
| 1    | <ul> <li>Power on the device: <i>Page 1</i> is displayed.</li> <li>Then in <i>page 1</i>:</li> <li>1. <i>Short press</i> to select the language.</li> <li>2. <i>Long press</i> (&gt;2 s) to save the selection and then enter next page (<i>page 2</i>).</li> </ul>                                                                                                    | Language   语言<br>中文<br>English<br>Deutsch<br>Français<br>●  Next   选择                                                                                                    |
| 2    | <ul> <li>From <i>page 1</i>, long press (&gt;2 s) to enter <i>page 2</i>.</li> <li>Then in <i>page 2</i>:</li> <li>1. <i>Short press</i> to select among the different classes.</li> <li>2. <i>Long press</i> (&gt;2 s) to save the selection and then enter next page (<i>page 3</i>).</li> <li><b>Tip:</b> refer to Air Quality Index classes [→ 36] for more info about AQI.</li> </ul> | AQI Class       PM2.5 (µg/m³)         12       35       55       150       250         Class I       35       75       115       150       220         Class II       50       100       250       350       430         Class III       50       100       250       350       430         Class III       Select       © ◄ >25       Save         Page 2       2       350       350       350 |
| 3    | From <i>page 2</i> , long press (>2 s) to enter <i>page 3</i> .<br>Initial setup is completed.                                                                                                    | PM2.5<br>260 µg/m³<br>•<br>Hazardous<br>Page 3                                                                                                    |
| 4    | From <i>page 3, short press</i> to enter <i>page 4</i> .<br>Then in <i>page 4</i> , scan the QR code for the link to<br>download the document.                                                                                                    | User manual                                                                                                    |

Note: If the device powers off during the initial setup (steps 1-3), restart at step 1.

#### 4.7 Change settings

The following device settings can be changed:

- Language
- Air Quality Index class
- Display format
- Theme

In the following change setting steps:

- *short press* means *short press* the push button
- *long press* (>2 s) means *long press* the push button (2...10 s)

#### 4.7.1 Change language (QSA2700D)

| Step | Description                                                                                                    | Picture                                                       |
|------|----------------------------------------------------------------------------------------------------|---------------------------------------------------------------|
| 1    | From <i>page 4, short press</i> to enter <i>page 5.</i><br>Then in <i>page 5</i> :                                                                         | Language                                                      |
|      | <ul> <li>Short press to enter next page (page 6).</li> <li>Long press (&gt;2 s) to enter page 5-1.</li> </ul>                                              | English                                                       |
|      |                                                                                                    | Next                                                          |
| 2    | <ol> <li>In <i>page 5-1</i>:</li> <li>Short press to select a language.</li> <li>Long press (&gt;2 s) to save the selection and back to page 5.</li> </ol> | Language<br>中文<br>English<br>Deutsch<br>Français<br>●◀ Select |
|      |                                                                                                    | Français                                                      |

#### 4.7.2 Change Air Quality Index class (QSA2700D)

| Step | Description                                                                                                    | Picture                                                                                                    |
|------|----------------------------------------------------------------------------------------------------|----------------------------------------------------------------------------------------------------|
| 1    | <ul> <li>From page 5: short press to enter page 6.</li> <li>Then in page 6:</li> <li>Short press to enter next page (page 7).</li> <li>Long press (&gt;2 s) to enter page 6-1.</li> </ul> | AQI Class PM2.5 (µg/m³)<br>Class II<br>35 75 115 150 220<br>                                                                                                    |
| 2    | <ol> <li>In page 6-1:</li> <li>Short press to select an Air Quality Index class.</li> <li>Long press (&gt;2 s) to save the selection and back to page 6.</li> </ol>                       | AQI Class       PM2.5 (µg/m³)         12       35       55       150       250         Class I       35       75       115       150       220         Class II       50       100       250       350       430         Class III       50       100       250       350       430         Olass III       Image: Select       Image: Select       Image: Select       Save         Page 6-1       50       100       250       100       250       100 |

### 4.7.3 Change display format (QSA2700D)

| Step | Description                                                                                                    | Picture                                                                                                    |
|------|----------------------------------------------------------------------------------------------------|----------------------------------------------------------------------------------------------------|
| 1    | <ul> <li>From page 6: short press to enter page 7.</li> <li>Then in page 7:</li> <li>Short press to enter next page (page 8).</li> <li>Long press (&gt;2 s) to enter page 7-1.</li> </ul>                                                                                                    | Display values<br>PM2.5 [µg/m³]<br>●  Next<br>Page 7                                                                                                    |
| 2    | <ol> <li>In <i>page 7-1</i>:</li> <li>Short press to select a display value format.</li> <li>Long press (&gt;2 s) to save the selection and back to page 7.</li> </ol>                                                                                                    | Display values<br>PM2.5 [µg/m³]<br>PM2.5, PM10 [µg/m³]<br>Value [µg/m³], 24hrs trend<br>Value [µg/m³], [particles/m³]<br>Interim Interim Inte |
| 3    | <ul> <li>From page 7, short press to enter page 8.</li> <li>Then from page 8, short press to enter:</li> <li>page 3 if selected display value is "PM2.5 [µg/m3]".</li> <li>page 9 if selected display value is "PM2.5, PM10 [µg/m3]".</li> <li>If humidity and temperature value display is enabled, enter page 10.</li> <li>page 11 if selected display value is "Value [µg/m3], 24hrs trend".</li> <li>page 12 if selected display value is "Value [µg/m3], [particles/m3]".</li> </ul> | Theme<br>Dark<br>Dark<br>Page 8<br>PM2.5<br>CACO µg/m³<br>Hazardous<br>Page 3<br>PM10 120<br>PM2.5 CACO µg/m³                                                                                                    |

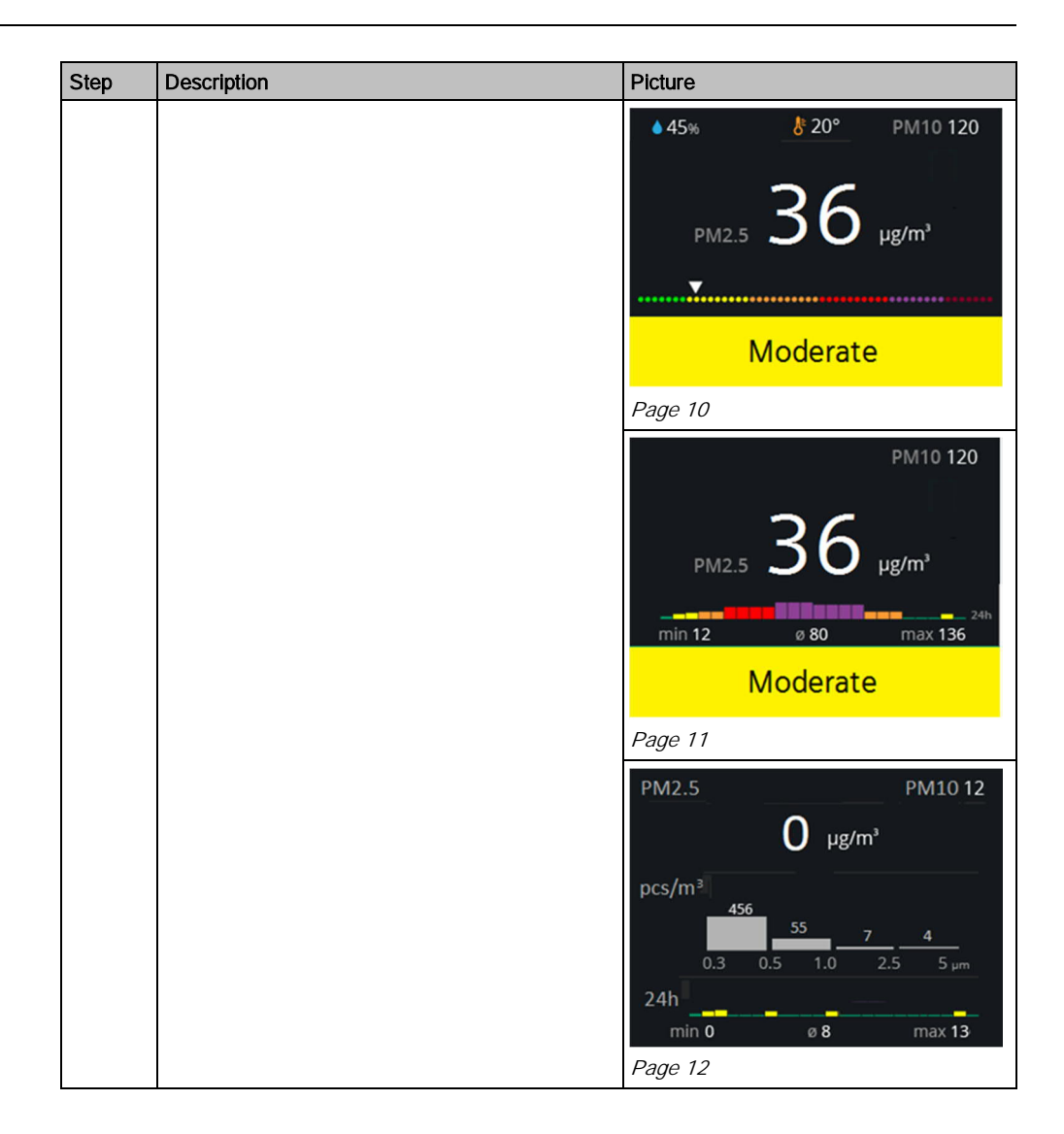

#### 4.7.4 Change theme (QSA2700D)

| Step | Description                                                                                                    | Picture   |
|------|----------------------------------------------------------------------------------------------------|-----------|
| 1    | From <i>page 7, short press</i> to enter <i>page 8.</i><br>Then in <i>page 8:</i>                                                           | Theme     |
|      | <ul> <li>Sind (press to enter next page (selected normal display, e.g. page 3).</li> <li>Long press (&gt;2 s) to enter page 8-1.</li> </ul> | Dark      |
|      |                                                                                                    |           |
| 2    | In <i>page 8-1</i> :                                                                                                    | Theme     |
|      | 1. Short press to select a theme color.                                                                                                    |           |
|      | 2. <i>Long press</i> (>2 s) to save the selection and back to <i>page 8.</i>                                                                | Dark      |
|      |                                                                                                    | Light     |
|      |                                                                                                    | ●< Select |

### 4.8 Analog output range selection (QSA2700D)

In the following steps:

- short press means short press the push button
- *long press* (>2 s) means *long press* the push button (2...10 s)

| Step | Description                                                                                                    | Picture                                                                                                    |
|------|----------------------------------------------------------------------------------------------------|----------------------------------------------------------------------------------------------------|
| 1    | From selected normal display e.g. <i>page 3, long press</i> (>2 s) to enter <i>page 13.</i>                                                               | PM2.5<br>260 µg/m³<br>Hazardous<br>Page 3                                                                                                   |
| 2    | From page 13, short press to enter page 14.                                                                                                    | Modbus RS485                                                                                                    |
|      | For Modbus configuration, refer to Modbus                                                                                                    | Baudrate 19200 bps                                                                                                    |
|      | configuration (QSA2700D) [ $\rightarrow$ 26].                                                                                                    | Parity Even                                                                                                    |
|      |                                                                                                    | Stop bits 1                                                                                                    |
|      |                                                                                                    | Address 1                                                                                                    |
|      |                                                                                                    | Page 13                                                                                                    |
| 3    | <ul> <li>In page 14:</li> <li>Short press to enter next page (page 3).</li> <li>Long press (&gt;2 s) to enter page 14-1.</li> </ul>                       | Range (0-10V)<br>0 - 300 ug/m <sup>3</sup><br>●                                                                                             |
| 4    | <ol> <li>In <i>page 14-1</i>:</li> <li>Short press to select a range.</li> <li>Long press (&gt;2 s) to save the selection and back to page 14.</li> </ol> | Range (0-10V)         0 - 500 ug/m³         0 - 300 ug/m³         0 - 100 ug/m³         0 - 50 ug/m³         0 - 50 ug/m³         Page 14-1 |

### 4.9 Modbus configuration (QSA2700D)

Press the push button to automatically reset and configured via Climatix<sup>™</sup> controllers with pre-programmed plug&play configuration or manually configure via controller.

In the following steps:

- short press means short press the push button
- long press (>2 s) means long press the push button (2...10 s)

| Step | Description                                                                                                    | Picture                                                                                                    |
|------|----------------------------------------------------------------------------------------------------|----------------------------------------------------------------------------------------------------|
| 1    | From selected normal display e.g. <i>page 3, long press</i> (>2 s) to enter <i>page 13.</i>                                                                                                    | PM2.5<br>260 µg/m³<br>•<br>Hazardous<br>Page 3                                                                           |
| 2    | <ul> <li>In page 13:</li> <li>Short press to enter next page (page 14).</li> <li>Long press (&gt;2 s) to enter page 15.</li> </ul>                                                                                                    | Modbus RS485Baudrate19200 bpsParityEvenStop bits1Address1Image: NextImage: NextPage 13Image: Next                        |
| 3    | <ol> <li>In <i>page 15, short press</i> to select desired operation:</li> <li>"Modify Modbus settings": local manual configuration</li> <li>"Configure via Climatix": plug&amp;play with Climatix</li> <li>"Reset Modbus settings": reset to factory default</li> <li>"Back": go back to <i>page 13.</i></li> </ol> | Modbus RS485<br>Modify Modbus settings<br>Configure via Climatix<br>Reset Modbus settings<br>Back<br>Select              |
| 3.1  | When "Modify Modbus settings" is selected, <i>long press</i> (>2 s) to activate the function.<br>For detailed operation, refer to Modify Modbus settings (QSA2700D) [→ 28].                                                                                                    | Modbus RS485<br>Modify Modbus settings<br>Configure via Climatix<br>Reset Modbus settings<br>Back<br>Select<br>Page 15   |
| 3.2  | When "Configure via Climatix" is selected, <i>long</i><br><i>press</i> (510 s) to activate the function.<br>Note: Ensure that the device is properly<br>connected to a Climatix <sup>™</sup> controller that is pre-<br>programmed with the plug&play feature.                                                      | Modbus RS485<br>Modify Modbus settings<br>Configure via Climatix<br>Reset Modbus settings<br>Back<br>Select<br>Page 15-1 |

| Step | Description                                                                                   | Picture                  |
|------|-----------------------------------------------------------------------------------------------|--------------------------|
| 3.3  | When "Reset Modbus Settings" is selected, <i>long press</i> (>10 s) to activate the function. | Modbus RS485             |
|      |                                                                                               | Modify Modbus settings   |
|      |                                                                                               | Configure via Climatix   |
|      |                                                                                               | Reset Modbus settings    |
|      |                                                                                               | Back                     |
|      |                                                                                               | Select O < >10s Activate |
|      |                                                                                               | Page 15-2                |

#### 4.9.1 Modify Modbus settings (QSA2700D)

| Step | Description                                                                                                    | Picture                                                                                                    |
|------|----------------------------------------------------------------------------------------------------|----------------------------------------------------------------------------------------------------|
| 1    | From <i>page 15, long press</i> (>2 s) to enter <i>page 16</i>                                                                                      | Modbus RS485<br>Modify Modbus settings<br>Configure via Climatix<br>Reset Modbus settings<br>Back<br>Select<br>Page 15 |
| 2    | <ul> <li>In <i>page 16</i>:</li> <li>Short press to enter next page (<i>page 17</i>).</li> <li>Long press (&gt;2 s) to enter page 16-1.</li> </ul>  | Baudrate<br>19200 bps<br>●  Next<br>Page 16                                                                            |
| 3    | <ol> <li>In page 16-1:</li> <li>Short press to select baudrate.</li> <li>Long press (&gt;2 s) to save the selection and back to page 16.</li> </ol> | Baudrate<br>9600 bps<br>19200 bps<br>38400 bps<br>57600 bps<br>●                                                       |

A6V11160936\_en--\_c

| Step | Description                                                                                                    | Picture                                                                                                |
|------|----------------------------------------------------------------------------------------------------|----------------------------------------------------------------------------------------------------|
| 4    | From <i>page 16, short press</i> to enter <i>page 17.</i><br>Then in <i>page 17</i> :                                                                                                    | Transmission format                                                                                    |
|      | <ul> <li>Short press to enter next page (page 18).</li> <li>Long press (&gt;2 s) to enter page 17-1.</li> </ul>                                                                                  | 1-8-E-1<br>●                                                                                           |
| 5    | <ol> <li>In page 17-1:</li> <li>Short press to select transmission format.</li> <li>Long press (&gt;2 s) to save the selection and back to page 17.</li> </ol>                                   | Transmission format         1-8-E-1         1-8-O-1         1-8-N-1         1-8-N-2         ● < Select |
| 6    | <ul> <li>From page 17, short press to enter page 18.</li> <li>Then in page 18.</li> <li>Short press to enter next page (page 18-2).</li> <li>Long press (&gt;2 s) to enter page 18-1.</li> </ul> | Address<br>Range 1 247<br>O 0 1<br>O 4 >2S: Modify<br>Page 18                                          |

| Step | Description                                                                                                    | Picture                                       |
|------|----------------------------------------------------------------------------------------------------|-----------------------------------------------|
| 6.1  | <ul> <li>In page 18-1,</li> <li>Short press to change the values for first digital.</li> <li>Long press (&gt;2 s) to save the change and</li> </ul>                                                                                                    | Address                                       |
|      | back to <i>page 18.</i><br><b>Tip</b> : Only 0, 1, and 2 are available for first digital.                                                                                                    | 001                                           |
|      |                                                                                                    | ●                                             |
| 6.2  | From <i>page 18, short press</i> to enter <i>page 18-2.</i><br>Then in <i>page 18-2:</i>                                                                                                    | Address                                       |
|      | <ul> <li>Short press to enter next page (page 18-3).</li> <li>Long press (&gt;2 s) to modify the values for second digitals same as step 6.1.</li> </ul>                                                                                                    | Range 1 247<br>2 <u>5</u> 4                   |
|      |                                                                                                    | ●                                             |
| 6.3  | <ul> <li>From <i>page 18-2, short press</i> to enter <i>page 18-3.</i></li> <li>Then in <i>page 18-3:</i></li> <li><i>Short press</i> to enter next page (<i>page 13</i>).</li> <li><i>Long press</i> (&gt;2 s) to modify the values for third digitals same as step 6.1.</li> </ul> | Address<br>Range 1 247<br>2 5 <b><u>4</u></b> |
|      |                                                                                                    | ●                                             |
| 7    | The valid address range for Modbus address is 1247. If the modified address is invalid, <i>page 19</i> appears for 5 s and then back to <i>page 18</i> .                                                                                                    | Invalid Address!<br>Valid range 1 247         |
|      |                                                                                                    | Page 19                                       |

## 5 Technical data

## 5.1 Power supply

| Operating voltage | AC 24 V ±20% / DC 13.535 V |
|-------------------|----------------------------|
| Frequency         | 50/60 Hz @ AC 24 V         |
| Power consumption | 4 VA                       |

### 5.2 Functional data for PM2.5

| Measuring range (selectable)        | <ul> <li>0500 μg/m<sup>3</sup></li> <li>0300 μg/m<sup>3</sup></li> <li>0100 μg/m<sup>3</sup></li> <li>050 μg/m<sup>3</sup></li> </ul> |
|-------------------------------------|----------------------------------------------------------------------------------------------------|
| Unit to unit variability            | Max of ±15 $\mu g/m^3$ and ±15% of reading @ 25 °C and 50% r.h.                                                                       |
| Analog output signal, (terminal U1) | DC 010 V, linear, corresponding to selected measuring range                                                                           |

### 5.3 Functional data for PM10

| Measuring range (selectable)        | <ul> <li>0500 μg/m<sup>3</sup></li> <li>0300 μg/m<sup>3</sup></li> <li>0100 μg/m<sup>3</sup></li> <li>050 μg/m<sup>3</sup></li> </ul> |
|-------------------------------------|----------------------------------------------------------------------------------------------------|
| Unit to unit variability            | Max of $\pm 15 \ \mu$ g/m <sup>3</sup> and $\pm 15\%$ of reading @ 25 °C and 50% r.h.                                                 |
| Analog output signal, (terminal U2) | DC 010 V, linear, corresponding to selected measuring range                                                                           |

## 5.4 Connections

| Interface |                                   |
|-----------|-----------------------------------|
| Micro USB | Power connection for display only |

| Wiring connections          |                                                                |  |  |  |
|-----------------------------|----------------------------------------------------------------|--|--|--|
| Screw terminals             | Solid wires or prepared stranded wires: 0.41.5 mm <sup>2</sup> |  |  |  |
| Slotted screws              | Size 1, tightening torque 0.6 Nm (0.44 lb-ft).                 |  |  |  |
| Wiring lengths for signals. | 600 meters                                                     |  |  |  |

### 5.5 Housing protection class

Degree of protection of housing

IP30

#### 5.6 Operation conditions

| Temperature | 050 °C                      |
|-------------|-----------------------------|
| Humidity    | 595% r.h. (no condensation) |

#### 5.7 Storage and transportation conditions

| Temperature | -2070 °C                     |
|-------------|------------------------------|
| Humidity    | 095% r. h. (no condensation) |

#### 5.8 Standards

| Electromagnetic compatibility | CE standard EN 60730-1 |
|-------------------------------|------------------------|
| Immunity                      | EN 61 000-6-2          |
| Emissions                     | EN 61 000-6-3          |
| EU conformity declaration     | A6V11277342 *)         |

\*) The document can be downloaded at http://siemens.com/bt/download.

#### 5.9 General data

| Color  | White |
|--------|-------|
| Weight | 140 g |

## 5.10 Display (QSA2700D)

| Screen                | Color, no touch                                                                                                    |
|-----------------------|----------------------------------------------------------------------------------------------------|
| Working status        | Only active when people in front within 1 m ( $\pm$ 10%); screen turns off after a few minutes if no presence is detected |
| Resolution            | 1 µg/m <sup>3</sup> increments                                                                                            |
| Display               | Display PM2.5 value ( if value > 500 $\mu g/m^3$ , then display 500+ $\mu g/m^3)$                                         |
|                       | Air Quality Index corresponding to measured PM2.5 value                                                                   |
| Language (selectable) | English, Chinese (simplified), German, French                                                                             |

## 6 Maintenance

#### 6.1 Replacing AQS2700

Replace the sensor module due to:

- Reaching its end of lifetime: as indicated via LED or LCD, and output signal. Refer to Troubleshooting [→ 35] for the indication.
- The measurement is not as accurate as specified. The sensor still works but is indicated via LED or LCD. Refer to Troubleshooting [→ 35] for the indication.

Sensor module accuracy is influenced by ambient environment. We recommend to replacing the module every 1 to 3 years depending on the local environment. In environments with continuously high PM2.5 concentrations (i.e. greater than 300 µg/m<sup>3</sup>, e.g. a smoking room), replace the module more often.

To replace the sensor module:

• Detach the housing from the mounting plate using a screw driver.

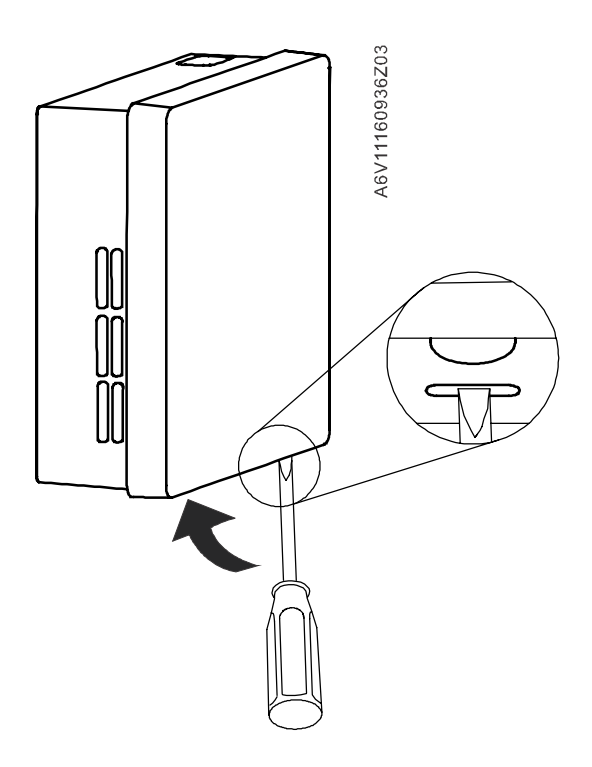

• Take off the module by hand and replace it with a new one.

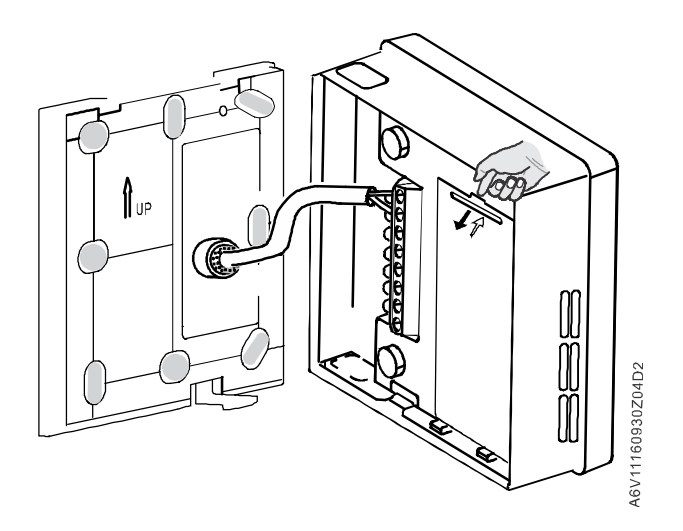

| ! | NOTICE                                                                                                    |
|---|----------------------------------------------------------------------------------------------------|
|   | Turn off the device before replacing the sensor module.<br>If not possible, insert a new sensor module 10 s after the old one is removed. |

### 6.2 Proximity sensor (QSA2700D)

QSA2700D includes a built-in proximity sensor and enters into energy efficient mode if no obstacle is detected in front of the sensor (approximately 1 m) over the past few minutes. In energy efficient mode, the screen is off and the sensor is working and transmitting the signals at regular intervals. Otherwise, the screen is activated and the sensor is in continuous working mode.

Keep the proximity sensor area clean as dirt may affect the detection performance.

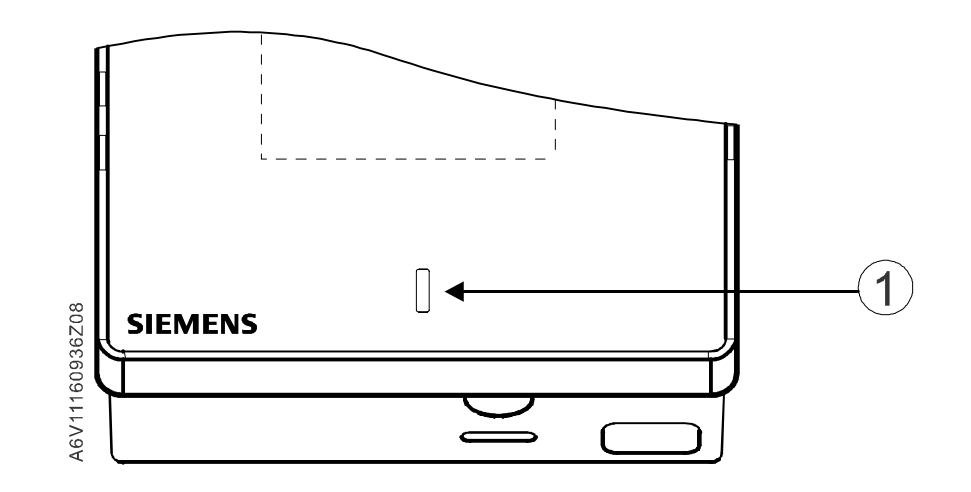

| 1 Proximity sensor |
|--------------------|
|--------------------|

## 6.3 Troubleshooting

|          | Error                                               | Description                                                                                                    | 0-10 V output                                                | Modbus                                               |  |
|----------|-----------------------------------------------------|----------------------------------------------------------------------------------------------------|--------------------------------------------------------------|------------------------------------------------------|--|
| QSA2700D | Replace Sensor Module                               | Replace sensor module<br>when:<br>1. it is broken;<br>2. it reaches its<br>lifetime.                                                         | Present 0 V (2<br>s) and 10 V (2<br>s) one by one in<br>turn | Value of register<br>209 changes<br>from 0 to 1      |  |
| QSA2700D | Communication error                                 | <ul> <li>Check for:</li> <li>1. the communication error between sensor module and product MCU;</li> <li>2. missing sensor module.</li> </ul> | Present 0 V (5<br>s) and 10 V(5 s)<br>one by one in<br>turn  | Value of register<br>209 changes<br>from 0 to 2      |  |
| QSA2700D | PM2.5<br>120 !<br>µg/m'<br>Unhealthy                | Warning of possible<br>inaccurate<br>measurement                                                                                             | Present the measured value                                   | Value of register<br>209 remains 0<br>without change |  |
| QSA2700  | Red permanently on                                  | Error 1, replace sensor<br>module                                                                                                    | Present 0 V (2<br>s) and 10 V (2<br>s) one by one in<br>turn | Value of register<br>209 changes<br>from 0 to 1      |  |
| QSA2700  | Red flashing (0.5 s on /<br>0.5 s off)              | Error 2, communication<br>error                                                                                                    | Present 0 V (5<br>s) and 10 V (2<br>s) one by one in<br>turn | Value of register<br>209 changes<br>from 0 to 2      |  |
| QSA2700  | Red / yellow flashing (0.5<br>s red / 0.5 s yellow) | Warning of possible<br>inaccurate<br>measurement                                                                                             | Present the measured value                                   | Value of register<br>209 remains 0<br>without change |  |

## 6.4 Disposal

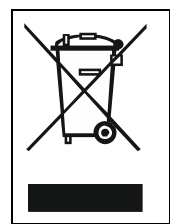

•

•

The device is considered electrical and electronic equipment for disposal in terms of the applicable European Directive and may not be disposed of as domestic garbage.

Dispose of the device through channels provided for this purpose.

Comply with all local and currently applicable laws and regulations.

### 7 Air Quality Index classes

The Siemens fine dust sensor QSA2700D displays:

- The PM2.5 reading in µg/m<sup>3</sup>
- The AQI (Air Quality Index)

The AQI is a number used by government agencies to communicate to the public how polluted the air currently is or a forecast of air quality.

The AQI category (good, moderate, unhealthy, etc.) is based on the AQI (see Table 1) and is represented by a range of colors (green = good, orange = poor, etc.).

In general, AQI is calculated based on multiple pollutants: PM2.5, PM10, ozone, NO2, SO2, and CO.

However, the AQI value is always based on the Individual Air Quality Index (IAQI) of the **main pollutant**. For example, PM2.5 is the main pollutant in China during the winter, and the locally reported AQI is the IAQI of PM2.5.

Traditional AQI = max( IAQI (  $PM_{2.5}$  ), IAQI (  $PM_{10}$  ), IAQI (  $O_3$  ), IAQI (  $NO_2$  ), IAQI (  $SO_2$  ) )

AQI is a non-dimensional value. In contrast, PM2.5 values have the dimensional unit  $\mu$ g/m<sup>3</sup>. Consequently, there is a numerical table to convert pollutant PM2.5 in  $\mu$ g/m<sup>3</sup> to AQI. This is outlined in Table 1 where, for example, "AQI 1...50, Good" represents a different range of values of PM2.5 in the U.S. (1...12  $\mu$ g/m<sup>3</sup>) and China (1...35  $\mu$ g/m<sup>3</sup>)

These different conversions of PM2.5 to AQI, country by country, are reflected by different AQI classes. The sensor QSA2700D for PM2.5 recognizes three different classes that can be selected during product commissioning:

- Class I U.S.
- Class II China
- Class III India

For European countries, we recommend selecting class I.

#### Table 1: AQI for U.S., China, and India

|         | US               |                                        | China            |                                        | India            |                      |         |
|---------|------------------|----------------------------------------|------------------|----------------------------------------|------------------|----------------------|---------|
| AQI     | PM2.5<br>(µg/m³) | Category                               | PM2.5<br>(µg/m³) | Category                               | PM2.5<br>(µg/m³) | Category             | AQI     |
| 1-50    | 1-12.0           | Good                                   | 1-35             | Good                                   | 0-50             | Good                 | 1-50    |
| 51-100  | 12.1-35.4        | Moderate                               | 36-75            | Moderate                               | 51-100           | Satisfactory         | 51-100  |
| 101-150 | 35.5-55.4        | Unhealthy<br>for<br>sensitive<br>group | 76-115           | Unhealthy<br>for<br>sensitive<br>group | 101-250          | Moderate<br>polluted | 101-200 |
| 151-200 | 55.5-150.4       | Unhealthy                              | 116-150          | Unhealthy                              |                  |                      |         |
| 201-300 | 150.5-<br>250.4  | Very<br>unhealthy                      | 151-220          | Very<br>unhealthy                      | 251-350          | Unhealthy            | 201-300 |
| 300+    | 250.5+           | Hazardous                              | 220+             | Hazardous                              | 351-430          | Very<br>unhealthy    | 301-400 |
|         |                  |                                        |                  |                                        | 430+             | Hazardous            | 401-500 |

Further reference:

Europe: <u>http://www.airqualitynow.eu/about\_indices\_definition.php</u> Real-time AQI worldwide: <u>http://aqicn.org/map/world/</u> Real-time AQI Europe: <u>http://aqicn.org/map/europe/</u>

8

## 8 Standard compliance

- 1. The product complies with CE standard (EN 61000-6-2, EN 61000-6-3, EN 60730-1).
- 2. The product complies with the RoHS and RoHS CN standard.

## 9 Appendices

#### 9.1 Cyber security disclaimer

Siemens provides a portfolio of products, solutions, systems and services that includes security functions that support the secure operation of plants, systems, machines and networks. In the field of Building Technologies, this includes building automation and control, fire safety, security management as well as physical security systems.

In order to protect plants, systems, machines and networks against cyber threats, it is necessary to implement – and continuously maintain – a holistic, state-of-the-art security concept. Siemens' portfolio only forms one element of such a concept.

You are responsible for preventing unauthorized access to your plants, systems, machines and networks which should only be connected to an enterprise network or the internet if and to the extent such a connection is necessary and only when appropriate security measures (e.g. firewalls and/or network segmentation) are in place. Additionally, Siemens' guidance on appropriate security measures should be taken into account. For additional information, please contact your Siemens sales representative or visit <a href="https://www.siemens.com/global/en/home/company/topic-areas/future-of-manufacturing/industrial-security.html">https://www.siemens.com/global/en/home/company/topic-areas/future-of-manufacturing/industrial-security.html</a>.

Siemens' portfolio undergoes continuous development to make it more secure. Siemens strongly recommends that updates are applied as soon as they are available and that the latest versions are used. Use of versions that are no longer supported, and failure to apply the latest updates may increase your exposure to cyber threats. Siemens strongly recommends to comply with security advisories on the latest security threats, patches and other related measures, published, among others, under <u>https://www.siemens.com/cert/en/cert-security-advisories.htm</u>.

Issued by Siemens Switzerland Ltd Smart Infrastructure Global Headquarters Theilerstrasse 1a CH-6300 Zug +41 58 724 2424 www.siemens.com/buildingtechnologies

© Siemens Switzerland Ltd, 2017 Technical specifications and availability subject to change without notice.